# Secretaria de Governança da Informação

# MANUAL DE USO DO SISTEMA GLPI PERFIL DE ACESSO: USUÁRIO FINAL

Versão 1.3

Fevereiro 2019

|                                                                                                    | M                         | ANUAL PARA                                                 | USUÁ     | ÁRIO FINA                     | <b>A</b> L                                 | Data da Revisão:<br>12/02/2019 |  |
|----------------------------------------------------------------------------------------------------|---------------------------|------------------------------------------------------------|----------|-------------------------------|--------------------------------------------|--------------------------------|--|
| <b>C</b> EFET-MG                                                                                                    | Número:<br>MAN 001        | Número:Localizador:Revisão:Página:MAN 001SGI-CS-GLPI1.32/8 |          |                               |                                            |                                |  |
| Título:<br>MANUAL DE USO DO SIS<br>CENTRAL DE SERVIÇOS                                                                                       | STEMA GLPI PA<br>5 DE TIC | ARA OS USUÁRIO                                             | S FINAI: | S DA                          | Área Emitente:<br>SECRETARIA<br>DA INFORMA | DE GOVERNANÇA<br>ÇÃO (SGI)     |  |
| Elaborador: Sérgio D. Ribeiro (Administrador) e<br>Lígia Cristina Barbosa Simões (Analista de TI)<br>Revisor: Jonata José Pereira de Menezes |                           |                                                            |          | lor: Ulisses Ca<br>Clever Júi | valca (Chefe da S<br>11or (Chefe da SE     | SGI) e<br>STIC/SGI)            |  |

### 1 INTRODUÇÃO

Este manual foi elaborado pela Secretaria de Governança da Informação (SGI) com o objetivo de proporcionar ao público interno da instituição (servidores docentes, servidores técnico-administrativos, estagiários, servidores temporários/substitutos e prestadores de serviço ou colaboradores em situação similar) orientações sobre o uso da ferramenta GLPI.

O GLPI (abreviação de <u>Gestão Livre do Parque de Informática</u>) é um software em ambiente web que funciona como interface de comunicação entre os usuários finais dos recursos de TIC<sup>1</sup> (hardware e software) e a área responsável pela gestão desses ativos na instituição (SGI). Ele fornece suporte para que os usuários finais façam a abertura e o acompanhamento de chamados (ordens de serviço) junto ao pessoal de TIC. Tais chamados são classificados em dois grupos:

(1) Incidentes: São as solicitações que surgem devido à ocorrência de uma falha ou degradação da qualidade na prestação de um serviço que estava disponível ao usuário.

(2) Requisições: Trata-se das solicitações que não envolvem a ocorrência de falhas em serviços (ex.: pedidos de contato, de informação, esclarecimento de dúvidas, ativação de funcionalidades etc)

No CEFET-MG, o aplicativo GLPI foi estruturado de forma a colocar à disposição do usuário final todo o rol de atividades executadas pela SGI. Buscou-se, assim, agregar valor à interação com os usuários e caracterizá-lo como uma autêntica Central de Serviços<sup>2</sup> de TIC. Para cada um desses serviços, o sistema conta com uma lista de incidentes e requisições previamente definida. Ao usuário cabe identificar, nessa árvore de serviços/atividades, a opção que reflete, de modo adequado, sua necessidade de intervenção técnica.

É possível, também, realizar o acompanhamento da situação do chamado após a sua abertura. Isso inclui a funcionalidade de interagir com o especialista de TIC que está efetuando o atendimento da solicitação por meio de uma espécie de caixa postal de mensagens/avisos interna do próprio sistema.

### 2 ACESSANDO O SISTEMA GLPI

2.1 Acesse<sup>3</sup> o GLPI por meio do endereço <u>http://cs.sgi.cefetmg.br</u> ou no site do CEFET-MG, aba "Servidor", opção "Central de Serviços de TI".

<sup>1</sup> Tecnologia da Informação e Comunicação

<sup>2</sup> Termo usual em inglês: <u>S</u>ervice <u>D</u>esk (SD)

**<sup>3</sup>** Recomenda-se o uso do navegador Mozilla Firefox.

|                                                                              | MA                                                       | ANUAL PARA                 | USUÁ           | ÁRIO FINA                                  | <b>A</b> L                             | Data da Revisão:<br>12/02/2019 |
|------------------------------------------------------------------------------|----------------------------------------------------------|----------------------------|----------------|--------------------------------------------|----------------------------------------|--------------------------------|
| <b>C</b> FFFT-MG                                                             | Número:<br>MAN 001                                       | Localizador:<br>SGI-CS-GLI | Página:<br>3/8 | Data para Revalidação:<br>19/11/2019       |                                        |                                |
| Título:<br>MANUAL DE USO DO SIS<br>CENTRAL DE SERVIÇOS                       | ARA OS USUÁRIO                                           | S FINAI:                   | S DA           | Área Emitente:<br>SECRETARIA<br>DA INFORMA | DE GOVERNANÇA<br>ÇÃO (SGI)             |                                |
| Elaborador: Sérgio D. Ribein<br>Lígia Cristina E<br>Revisor: Jonata José Per | ro (Administrado<br>Barbosa Simões (A<br>eira de Menezes | r) e<br>Analista de TI)    | Aprovad        | lor: Ulisses Ca<br>Clever Júi              | valca (Chefe da S<br>nior (Chefe da SE | SGI) e<br>3TIC/SGI)            |

2.2 Utilize o mesmo usuário e senha (cadastrado na Identificação Única) que lhe permitem acesso a outros recursos institucionais, como SINAPSE, SIG, E-mail Institucional (@cefetmg.br)

|        | RRASII                  | Servicos                                                      | Simplifiquel                                       | Participe                            | Acesso à informação                 | Legislação            | Canais                   |
|--------|-------------------------|---------------------------------------------------------------|----------------------------------------------------|--------------------------------------|-------------------------------------|-----------------------|--------------------------|
|        | BRASIL                  | Serviços                                                      | simplinque:                                        | Participe                            | Acesso a mormação                   | Legislação            | Callais                  |
| C<br>S | entral d<br>G <b>GI</b> | e Serviços de TI do CEFET-MG                                  |                                                    |                                      | CE                                  | FET-                  | MG                       |
|        |                         | Agora o Login na O<br>Identifica<br>Portanto, utilize se      | Central de Ser<br>ação Única (IU<br>u CPE e sua se | viços se dá<br>-CEFET-MG             | através da<br>;).                   |                       |                          |
|        |                         | (htt                                                          | ps://iu.cefet                                      | mg.br).                              |                                     |                       |                          |
|        |                         | 6                                                             | Usuário                                            | embrar me                            |                                     |                       |                          |
|        |                         |                                                               |                                                    | Enviar                               |                                     |                       |                          |
|        |                         |                                                               |                                                    |                                      |                                     |                       |                          |
|        |                         | Centro Federal de E<br>Av. Amazonas, 5.253, Nova Su<br>Telefo | ducação Tecn<br>iça, Belo Hori;<br>ne: +55 (31) 3  | ológica de<br>zonte, MG,<br>319-7059 | Minas Gerais<br>Brasil, CEP: 30.421 | -169                  |                          |
|        |                         |                                                               |                                                    |                                      | GLPI Co                             | pyright (C) 2015-2018 | Teclib' and contributors |

Figura 1 - GLPI (Tela "Autenticação")

2.3 Caso não obtenha sucesso em sua tentativa, entre em contato com o pessoal técnico de TIC em sua unidade.

|                                                                              | M                                                         | ANUAL PARA                 | USUÁ           | ÁRIO FINA                                  | AL .                                   | Data da Revisão:<br>12/02/2019 |
|------------------------------------------------------------------------------|-----------------------------------------------------------|----------------------------|----------------|--------------------------------------------|----------------------------------------|--------------------------------|
| CEFET-MG                                                                     | Número:<br>MAN 001                                        | Localizador:<br>SGI-CS-GLI | Página:<br>4/8 | Data para Revalidação:<br>19/11/2019       |                                        |                                |
| Título:<br>MANUAL DE USO DO SIS<br>CENTRAL DE SERVIÇOS                       | ARA OS USUÁRIO                                            | S FINAI:                   | S DA           | Área Emitente:<br>SECRETARIA<br>DA INFORMA | DE GOVERNANÇA<br>ÇÃO (SGI)             |                                |
| Elaborador: Sérgio D. Ribein<br>Lígia Cristina E<br>Revisor: Jonata José Per | ro (Administrado<br>Barbosa Simões (A<br>reira de Menezes | r) e<br>Analista de TI)    | Aprovad        | lor: Ulisses Ca<br>Clever Júi              | valca (Chefe da S<br>nior (Chefe da SE | 5GI) e<br>3TIC/SGI)            |

# 3 ABRINDO UM CHAMADO PARA A ÁREA DE TIC

3.1 Na barra de menu principal, escolha a opção "Cria um chamado" (Figura 2). Será mostrada a tela de abertura de ordens de serviço (Figura 3).

| Glni   |      |                 |          |
|--------|------|-----------------|----------|
| Σ (μ)  | Home | Cria um chamado | Chamados |
| Home 🖌 |      |                 |          |

Figura 2 - GLPI (Menu Principal)

| Descreva o incidente ou a requisição | (Entidade raiz > C2 - Belo Horizonte)                               |        |
|--------------------------------------|---------------------------------------------------------------------|--------|
| Tipo *                               | Incidente 💌                                                         |        |
| Categoria *                          | v i                                                                 |        |
| Localização *                        | v i Q                                                               |        |
| Título                               |                                                                     |        |
| Descrição *                          |                                                                     |        |
|                                      | Arraste e solte seu arquivo aqui, ou<br>Choose Files No file chosen |        |
|                                      | Enviar mensagem                                                     | ······ |

Figura 3 - GLPI (Tela "Abertura de Chamado" - Tipo "Incidente")

3.2 Preencha o formulário<sup>4</sup> com as informações solicitadas:

- ✓ "<u>Tipo</u>":
  - **Incidente**: É uma interrupção/falha inesperada ou redução na qualidade de um serviço de TIC.
  - **Requisição**: É qualquer solicitação, contato, pedido de informação ou dúvida para acessar um serviço de TIC.

<sup>4</sup> Em função das configurações selecionadas pelo administrador do sistema e/ou da versão em uso, os campos deste formulário podem apresentar variações em relação ao mostrado neste documento. Caso necessite, entre em contato com o pessoal de TIC e solicite orientações adicionais.

| MANUAL PARA USUÁRIO FINAL                                                                                                    |                          |                           |                                                            |         |           |                          | Data da Revisão:<br>12/02/2019 |  |
|----------------------------------------------------------------------------------------------------|--------------------------|---------------------------|------------------------------------------------------------|---------|-----------|--------------------------|--------------------------------|--|
| CEFET                                                                                                    | MG                       | Número:<br>MAN 001        | Número:Localizador:Revisão:Página:MAN 001SGI-CS-GLPI1.35/8 |         |           |                          |                                |  |
| Título: Área Emitente:                                                                                                    |                          |                           |                                                            |         |           |                          | •                              |  |
| MANUAL DE<br>CENTRAL DI                                                                                                    | USO DO SIS<br>E SERVIÇOS | STEMA GLPI PA<br>S DE TIC | ARA OS USUÁRIO                                             | S FINAI | S DA      | SECRETARIA<br>DA INFORMA | DE GOVERNANÇA<br>ÇÃO (SGI)     |  |
| Elaborador: Sérgio D. Ribeiro (Administrador) e<br>Lígia Cristina Barbosa Simões (Analista de TI)<br>Revisor: Jonata José Pereira de Menezes |                          |                           |                                                            |         |           |                          |                                |  |
| Revisor: Joi                                                                                                    | nata José Per            | eira de Menezes           | rvico": Selecior                                           |         | Clever Ju | nior (Chete da SI        | abrir o chamad                 |  |

- ✓ "*Título*": Apresenta a requisição ou o incidente selecionado pelo usuário.
- ✓ "<u>Descrição</u>": Descreva a requisição ou o incidente com o máximo de informações possíveis.
- ✓ "<u>Arquivo</u>": Se desejar, anexe algum arquivo que contribua para o entendimento da situação por parte da equipe técnica. Este campo é opcional.

3.3 Após o preenchimento, clique em "*Enviar mensagem*" e aguarde a confirmação com o número do chamado (Figura 4).

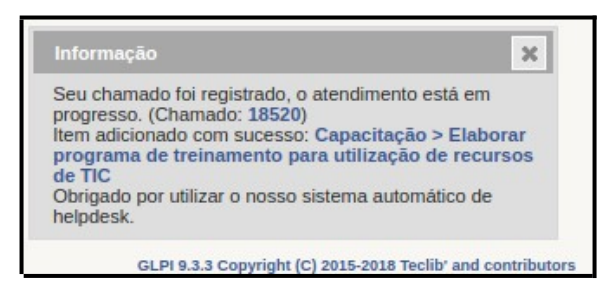

Figura 4 - GLPI ("Confirmação da Abertura de Chamado")

**Nota**: Caso o usuário escolha a opção "Requisição" no campo "Tipo", a tela de abertura de chamado se modificará automaticamente e assumirá o aspecto mostrado na Figura 5.

<sup>5</sup> Para maiores detalhes sobre a lista de serviços prestados pela SGI, consulte o documento "*CEFET-MG: Catálogo de Serviços de TIC*".

| Ó               |                                          | MAN                                                                          | IUAL PA                           | RA USU                                 | <b>ÁRIO FIN</b>                 | AL                                   | Data da Revisão:<br>12/02/2019      |
|-----------------|------------------------------------------|------------------------------------------------------------------------------|-----------------------------------|----------------------------------------|---------------------------------|--------------------------------------|-------------------------------------|
| CEFI            | ET-MG                                    | Número:<br>MAN 001                                                           | Localiza<br>SGI-CS-               | ador:<br>·GLPI                         | Revisão:<br>1.3                 | Página:<br>6/8                       | Data para Revalidação<br>19/11/2019 |
| lo:             |                                          |                                                                              |                                   |                                        |                                 | Área Emitente:                       | I                                   |
| NUAL I<br>NTRAL | DE USO DO<br>DE SERVI                    | O SISTEMA GLPI PARA<br>IÇOS DE TIC                                           | A OS USUÁ                         | RIOS FINAI                             | S DA                            | SECRETARIA<br>DA INFORMA             | A DE GOVERNANÇA<br>AÇÃO (SGI)       |
| orador:         | Sérgio D. F<br>Lígia Crist<br>Jonata Jos | Ribeiro (Administrador) e<br>ina Barbosa Simões (Ana<br>é Pereira de Menezes | e<br>alista de TI)                | Aprova                                 | dor: Ulisses Ca<br>Clever Jú    | avalca (Chefe da<br>nior (Chefe da S | SGI) e<br>BTIC/SGI)                 |
|                 |                                          |                                                                              |                                   |                                        |                                 |                                      |                                     |
| Cap             | acitação > El                            | aborar programa de treiname<br>raiz > C2 - Be                                | nto para utiliza<br>lo Horizonte) | ação de recurso                        | s de TIC (Entidad               | de <sub>1/1&gt;&gt;/</sub>           |                                     |
|                 |                                          | Chamado - ID                                                                 | 18520 (Entidade raiz >            | C2 - Belo Horizonte)                   |                                 |                                      |                                     |
|                 | Data de abertura                         | 12-02-2019 12:33                                                             | Por                               | Renato Yuji Portela Kitaga             | wa                              |                                      |                                     |
|                 | Última atualização                       | 12-02-2019 12:35 por Renato Yuji Portela Kitagawa                            |                                   |                                        |                                 |                                      |                                     |
|                 |                                          |                                                                              |                                   |                                        |                                 |                                      |                                     |
|                 | про •                                    | Requisição                                                                   | Categoria *                       | reinamento para utiliza                | ção de recursos de TIC 🔻        | 1                                    |                                     |
|                 | Status                                   | Novo                                                                         |                                   |                                        |                                 |                                      |                                     |
|                 |                                          |                                                                              | Localização *                     | 1.21 - Diretoria de Educaç             | ão Profissional e Tecnológica ( | (DEPT)                               |                                     |
|                 | Ator                                     | Requerente                                                                   |                                   |                                        | Atrib                           | uido para                            |                                     |
|                 |                                          | * 🌡 Renato Yuji Portela Kitagawa 🕯                                           |                                   |                                        |                                 |                                      |                                     |
|                 | Título                                   | Capacitação > Elaborar programa de treinamento pa                            | ara utilização de recursos d      | e TIC                                  |                                 |                                      |                                     |
|                 |                                          | Abaixo da linha pontilhada, descreva a sua solicitaçã                        | ão e informe seu ramal par        | a contato.                             |                                 |                                      |                                     |
|                 | Descrição * i                            | reste entação de entantiduos                                                 |                                   |                                        |                                 | <i>I</i> r                           |                                     |
|                 | Chamados<br>relacionados                 |                                                                              |                                   |                                        |                                 |                                      |                                     |
|                 | Arquivo (2 MB                            |                                                                              | Arraste e solte<br>Choose Files   | seu arquivo aqui, ou<br>No file chosen |                                 |                                      |                                     |

Figura 5 - GLPI (Tela "Abertura de Chamado" - Tipo "Requisição")

Salvar

#### ACOMPANHANDO UM CHAMADO ABERTO 4

Arquivo (2 MB máx) i

4.1 No menu principal, clique em "*Chamados*" para visualizar os chamados registrados (Figura 6).

| Glni   |      |                 |          |
|--------|------|-----------------|----------|
| Σ τμι  | Home | Cria um chamado | Chamados |
| Home 🏑 |      |                 |          |

Figura 6 - GLPI (Menu Principal)

4.2 Caso deseje acessar um dos chamados, basta clicar no título do chamado para ver todos os dados a respeito do mesmo.

| Número:<br>CEFET-MGNúmero:<br>MAN 001Localizador:<br>SGI-CS-GLPIRevisão:<br>1.3Página:<br>7/8Data para Revalidação:<br>19/11/2019Título:<br>MANUAL DE USO DO SISTEMA GLPI PARA OS USUÁRIOS FINAIS DA<br>CENTRAL DE SERVIÇOS DE TICÁrea Emitente:Área Emitente:Elaborador:<br>Lígia Cristina Barbosa Simões (Analista de TI)<br>Revisor:<br>Jonata José Pereira de MenezesAprovador:<br>Clever Júnior (Chefe da SGI) e<br>Clever Júnior (Chefe da SBTIC/SGI)        |                                                                                                    | Data da Revisão:<br>12/02/2019 |                                                            |  |  |  |  |  |
|----------------------------------------------------------------------------------------------------|----------------------------------------------------------------------------------------------------|--------------------------------|------------------------------------------------------------|--|--|--|--|--|
| Título:       Área Emitente:         MANUAL DE USO DO SISTEMA GLPI PARA OS USUÁRIOS FINAIS DA       SECRETARIA DE GOVERNANÇA         CENTRAL DE SERVIÇOS DE TIC       DA INFORMAÇÃO (SGI)         Elaborador: Sérgio D. Ribeiro (Administrador) e       Aprovador: Ulisses Cavalca (Chefe da SGI) e         Lígia Cristina Barbosa Simões (Analista de TI)       Aprovador: Ulisses Cavalca (Chefe da SGI) e         Revisor:       Jonata José Pereira de Menezes | <b>C</b> EFET-MG                                                                                                    | Número:<br>MAN 001             | Número:Localizador:Revisão:Página:MAN 001SGI-CS-GLPI1.37/8 |  |  |  |  |  |
| Elaborador: Sérgio D. Ribeiro (Administrador) e<br>Lígia Cristina Barbosa Simões (Analista de TI)<br>Revisor: Jonata José Pereira de MenezesAprovador: Ulisses Cavalca (Chefe da SGI) e<br>Clever Júnior (Chefe da SBTIC/SGI)                                                                                                    | Título:Área Emitente:MANUAL DE USO DO SISTEMA GLPI PARA OS USUÁRIOS FINAIS DA<br>CENTRAL DE SERVIÇOS DE TICSECRETARIA DE GOVERNANÇA<br>DA INFORMAÇÃO (SGI) |                                |                                                            |  |  |  |  |  |
|                                                                                                    |                                                                                                    |                                |                                                            |  |  |  |  |  |

12-02-2019 Renato Yuji Portela 12-02-2019 Renato Yuji Portela

Status v Última Ultima edição por Data de Requerente - Atribuído para - Atribuído para - Tempo para Apriatualização Yécnico solução solução

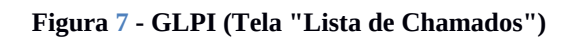

4.3 A tela que surge mostra, em diversos itens do menu lateral de informações, os detalhes pertencentes ao chamado escolhido (Figura 8).

| Chamado                               | Adicionar : 🔎 Acompanha                                                                         | mento 🗞 Documento                                                                                       |                                           |                                                                                             |
|---------------------------------------|-------------------------------------------------------------------------------------------------|----------------------------------------------------------------------------------------------------|-------------------------------------------|---------------------------------------------------------------------------------------------|
| Processando chamado 0<br>Estatísticas |                                                                                                 | Novo item - Acompanhamento                                                                              |                                           |                                                                                             |
| Histórico 44<br>Todos                 |                                                                                                 |                                                                                                    | Descrição                                 | Arquivo(s) (2 MB más) i<br>Arrate e solte seu arquivo aqui, ou<br>Choose Files No Bie choom |
|                                       | Histórico de ações :                                                                            |                                                                                                    |                                           | Filtro de linha do tempo : 💭 😪 🗞 🖒 🛩                                                        |
|                                       | <ul> <li>12-02-2019 12:33</li> <li>Capacita:<br/>Abaixo da lin</li> <li>Teste Criaçã</li> </ul> | cão > Elaborar programa de treinamento  <br>ha pontilhada, descreva a sua solicitação e informe seu<br> | para utilização de<br>ramal para contato. | Chamado# descrição 18520                                                                    |

Figura 8 - GLPI (Tela "Detalhes do Chamado")

**Nota**: Como dito na seção "Introdução", o sistema GLPI permite a troca de mensagens entre a equipe que atua na busca da solução para o chamado e o usuário requerente. Esse recurso está disponível no Item da lista "Acompanhamento" (Figura 8). Observe que, no exemplo dado nessa figura, o especialista de TIC registrou um acompanhamento de testes. É possível, também, que o próprio requerente adicione "*Acompanhamentos*" a esse chamado, tanto para prestar informações solicitadas pelo pessoal técnico, quanto para arguir sobre o andamento da ordem de serviço.

4.4 Caso queira enviar uma nova mensagem ao pessoal técnico envolvido no chamado, basta clicar em "*Adicionar: Acompanhamento*" (Figura 8).

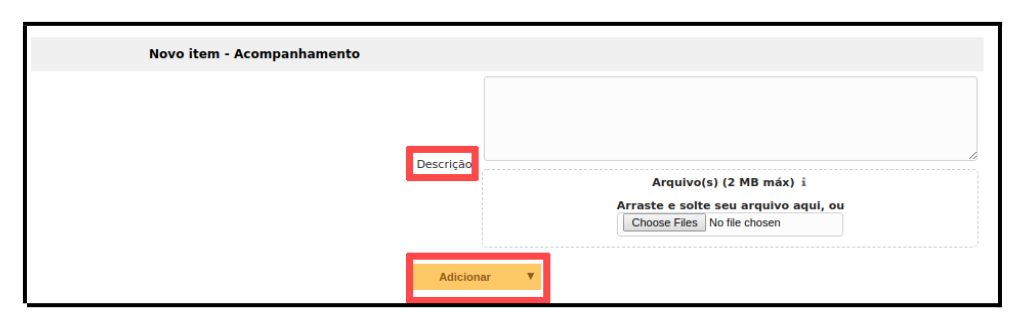

Figura 9 - GLPI (Detalhe "Adicionando Acompanhamento")

|                                                        | M              | ANUAL PARA   | USUÁRIO      | O FINA                                     | <b>A</b> L                 | Data da Revisão:<br>12/02/2019 |
|--------------------------------------------------------|----------------|--------------|--------------|--------------------------------------------|----------------------------|--------------------------------|
| <b>C</b> EFET-MG                                       | Número:        | Localizador: | Página:      | Data para Revalidação:                     |                            |                                |
|                                                        | MAN 001        | SGI-CS-GLF   | 8/8          | 19/11/2019                                 |                            |                                |
| Título:<br>MANUAL DE USO DO SIS<br>CENTRAL DE SERVIÇOS | ARA OS USUÁRIO | S FINAIS DA  |              | Área Emitente:<br>SECRETARIA<br>DA INFORMA | DE GOVERNANÇA<br>ÇÃO (SGI) |                                |
| Elaborador: Sérgio D. Ribeiro (Administrador) e        |                |              | Aprovador: U | lisses Ca                                  | valca (Chefe da S          | SGI) e                         |
| Lígia Cristina Barbosa Simões (Analista de TI)         |                |              | C            | lever Júi                                  | 110r (Chefe da SE          | STIC/SGI)                      |

## 5 AVALIANDO UM CHAMADO ATENDIDO

5.1 Após o especialista de TIC concluir sua intervenção técnica, o chamado passará para o status "*Solucionado*". O usuário poderá, então, aprovar ou recusar a solução. Para tanto, deve-se acessar o item "*Histórico*", conforme é mostrado na Figura 10 (campo "Aprovação da solução").

5.2 Caso a solução seja *recusada*, o chamado voltará ao status "*Processando*" e o atendimento será retomado pela equipe de TIC com base nas informações fornecidas pelo usuário na caixa de texto "*Comentários*" (Figura 10).

5.3 Caso a solução seja *aprovada*, o chamado assumirá o status "*Fechado*" e a atuação efetivada será considerada satisfatória.

**Nota**: O chamado será encerrado em 5 (cinco) dias, automaticamente, quando o usuário não realizar a avaliação do mesmo.

|                                                                                                    | Aprovação da solução                                                                                                    |                                                                      |  |
|----------------------------------------------------------------------------------------------------|----------------------------------------------------------------------------------------------------|----------------------------------------------------------------------|--|
|                                                                                                    | Comentários<br>(Opcional quando aprovado)                                                                                                    |                                                                      |  |
| Histórico de açõe                                                                                                    | Recusar a solução                                                                                                    | Aprovar a solução<br>Filtro de linha do ter                          |  |
| [Bom dia/Boa tarde/Boa noite]. [Sr./Sra.] [Nome do Requerente].<br>Conforme sua solicitação, [inserir aqui un texto expositivo das ações realizadas].<br>Favor testar/verificar e, caso positivo, realizar a aprovação da solução deste chamado (aba "Soluções").<br>A Central de Serviços de TIC pode ser acessada pelo site institucional (opção "Servidor" na barra de menu principal) ou pelo link: www.cs.sgl.cefetmg.br<br>Atenciosamente,<br>[Nome do Especialista de TIC]<br>Secretaria de Governança da Informação (SGI) |                                                                                                    |                                                                      |  |
|                                                                                                    |                                                                                                    | Alteração da situação cadastral de item baixado/tombado/em manutença |  |
| 12-02-2019 12:33          Renato Yuji Portela Kitagawa i                                                                                                    | Capacitação > Elaborar programa de treinamento para utilização de recursos de TIC<br>Abaixo da linha pontilhada, descreva a sua solicitação e informe seu ramal para contato.<br>Teste Criação de Chamados |                                                                      |  |
|                                                                                                    |                                                                                                    |                                                                      |  |

Figura 10 - GLPI (Tela "Detalhes do Chamado" – item Histórico "Aprovação da Solução.")